# L'ESSENTIEL A RETENIR SUR LES LOGICIELS RASTOP ET LIBMOL

# QU'EST- CE QUE C'EST ? A QUOI ÇA SERT ?

**RASTOP** et LIBMOL sont des logiciels libres de visualisation et de traitement de modèles moléculaires en 3D.

**RASTOP** peut être considéré comme un logiciel classique car il est régulièrement utilisé dans les situations d'évaluation de l'examen des compétences expérimentales. Pour qu'il permette une véritable démarche d'investigation, peu guidée, l'élève doit avoir réaliser une bonne prise main car les commandes sont peu intuitives. Le modèle exploré doit être présenté avec des indications précises sur son organisation (code des différentes parties représentées dans le modèle par exemple).

**LIBMOL** est une alternative plus récente dont l'interface est plus ergonomique et intuitive. Elle permet d'envisager plus rapidement une exploration autonome du modèle par l'élève. Cet aspect est particulièrement vrai lorsque les modèles moléculaires explorés proviennent de la base de données « Protein Data Bank ».

## PRENDRE EN MAIN LES LOGICIEL RASTOP ET LIBMOL

#### OBJECTIFS DE L'EXEMPLE D'ACTIVITE

L'élève doit à partir des informations de sa fiche technique et des informations présentant le modèle :

- traiter la molécule pour mettre en évidence la complémentarité du site de fixation d'un anticorps avec l'antigène.
- Comparer deux molécules traitées pour montrer que les sites de fixations sont différents d'un anticorps à l'autre

#### DONNEES

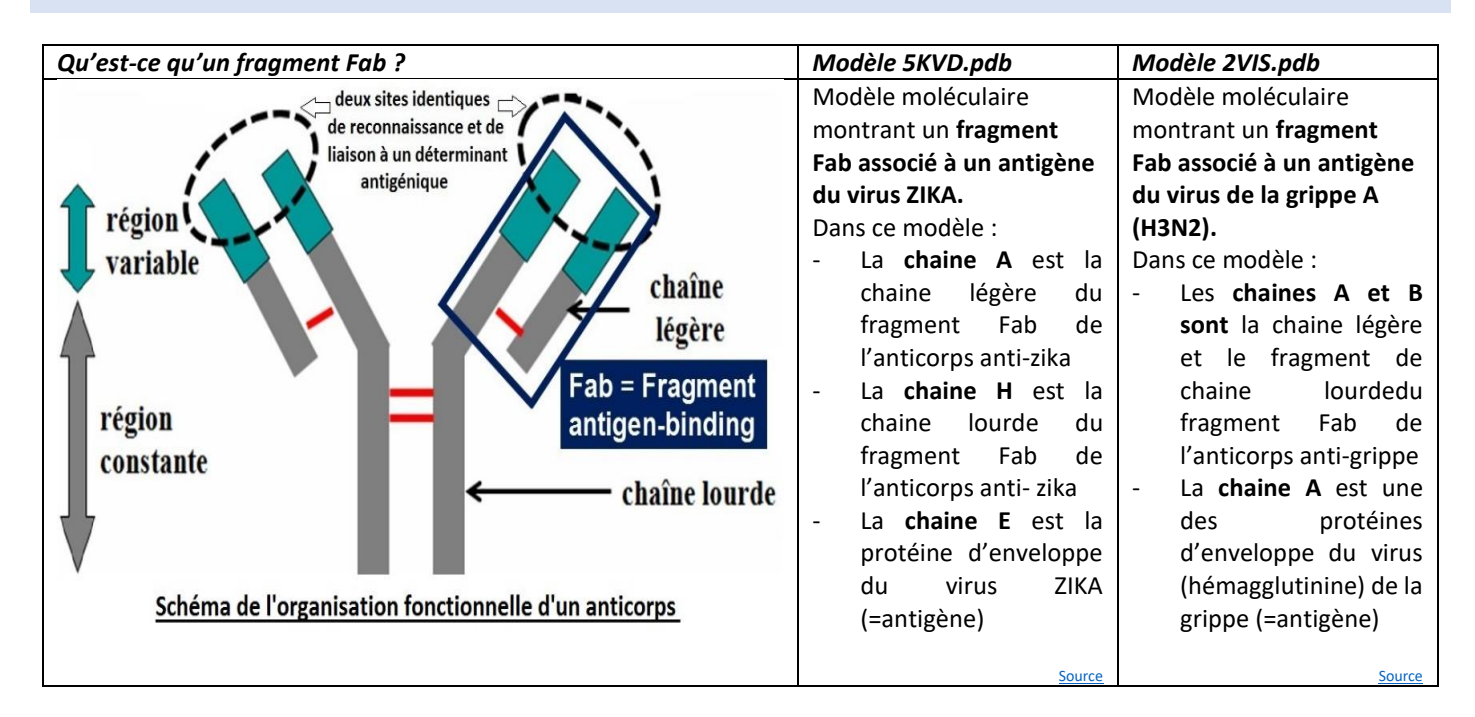

## TRAITER LE MODELE « PORTION FAB DE L'ANTICORPS +ANTIGENE DU ZIKA » DANS LIBMOL

- 1. Accéder au service en ligne : <u>https://libmol.org/</u>
- 2. Choisir l'onglet « Fichier »
- Chercher dans la base de données « protein Data bank » le modèle moléculaire : 5KVD (capture 1)
- 4. Cliquer sur le modèle sélectionné.
- 5. Utiliser la souris puis les ascenseurs du panneau de commande pour observer l'organisation du modèle
- Dans l'onglet « Séquence », changer les affichages afin de mettre en évidence les trois chaines présentes dans le modèle.
- 7. Suivre les indications des bulles infos et attribuer une couleur différente à chaque chaine.
- 8. Afficher toute la molécule en sphère

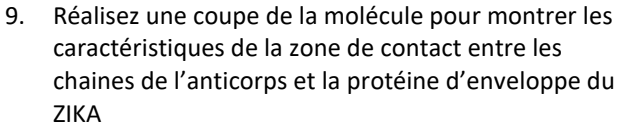

- 10. Ouvrir le menu réglage en haut à droite
- 11. Régler la position du plan de coupe avant et ajuster la position de la molécule.
- 12. Fermer le menu réglage en recliquant sur le bouton en haut à droite
- 13. Faire une capture d'écran et la coller dans votre document.
- 14. Observer les acides aminés du fragment Fab de l'anticorps qui interagissent avec l'antigène du ZIKA
- Dans menu réglage (bouton en haut à droite), réinitialiser la molécule
- 16. Afficher les deux chaines du fragment Fab en bâtonnet
- 17. Dans le menu « interaction », sélectionner la chaine E puis cliquer sur « créer une nouvelle représentation »
- 18. Diminuer la distance au maximum
- 19. Réaliser une capture d'écran

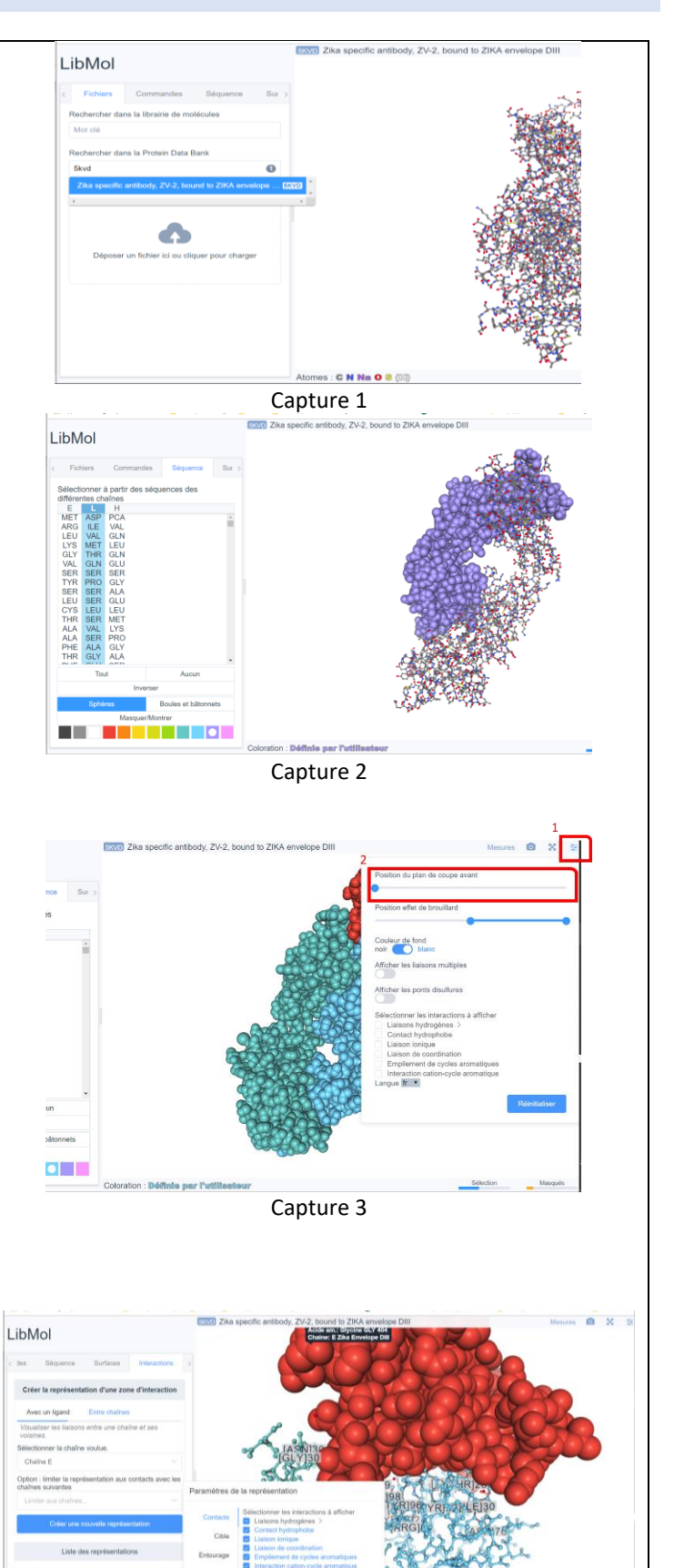

## TRAITER LE MODELE « PORTION FAB DE L'ANTICORPS +ANTIGENE DU ZIKA » DANS RASTOP

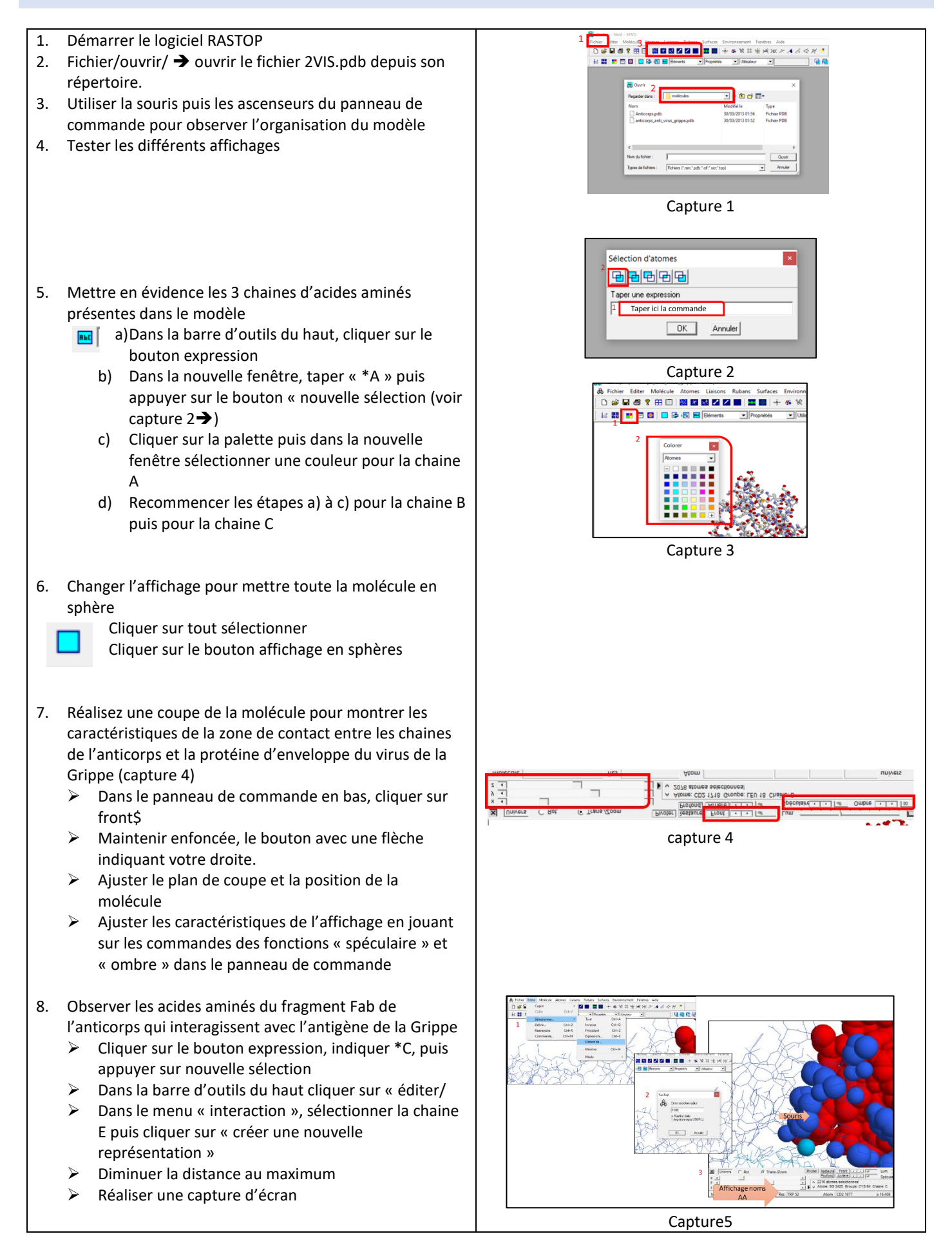